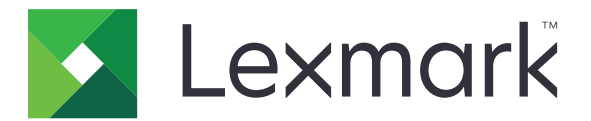

## Acquisisci su RightFax

Guida dell'amministratore

Giugno 2017

www.lexmark.com

## Sommario

| Panoramica                                                           | 3  |
|----------------------------------------------------------------------|----|
| Elenco di controllo per la conformità alla distribuzione             | 4  |
| Configurazione dell'applicazione                                     | 5  |
| Accesso alla pagina di configurazione dell'applicazione              | 5  |
| Configurazione delle impostazioni dell'applicazione                  | 5  |
| Gestione di un profilo                                               | 5  |
| Personalizzazione dell'icona dell'applicazione                       | 6  |
| Esportazione o importazione di un file di configurazione             | 6  |
| Nascondere le impostazioni sul pannello di controllo della stampante | 6  |
| Impostazione del controllo di accesso alle funzioni                  | 6  |
| Uso dell'applicazione                                                | 8  |
| Invio automatico di un documento                                     | 8  |
| Invio manuale di un documento                                        | 8  |
| Risoluzione dei problemi                                             | 9  |
| Errore dell'applicazione                                             | 9  |
| Errore licenza                                                       | 9  |
| Impossibile accedere all'applicazione                                | 10 |
| Impossibile autenticare l'utente                                     | 10 |
| Impossibile connettersi al server fax RightFax                       | 11 |
| Impossibile inviare fax con allegati                                 | 11 |
| Avvertenze                                                           | 13 |
| Indice                                                               | 14 |

## **Panoramica**

Utilizzare l'applicazione per eseguire la scansione di un documento da un prodotto multifunzione (MFP) e inviarlo successivamente a un server fax OpenText RightFax utilizzando un numero di fax. L'applicazione abilita la tracciabilità delle operazioni del server fax e le funzionalità di archiviazione opzionali per tutti i messaggi fax in uscita che vengono inviati dall'MFP.

È inoltre possibile svolgere le seguenti attività:

- Creare scelte rapide per destinazioni fax.
- Creare destinazioni.
- Selezionare parametri per i processi fax.
- Inviare manualmente fax a un server fax RightFax.
- Inviare fax a un server fax RightFax con destinazioni configurate.
- Mostrare le anteprime di scansione.
- Ricevere un'e-mail o stampare una notifica quando un processo è stato completato.
- Inviare fax da un account e-mail personale.

Questo documento fornisce le istruzioni per la configurazione, l'utilizzo e la risoluzione dei problemi relativi all'applicazione.

# Elenco di controllo per la conformità alla distribuzione

Verificare di disporre di:

- □ Un prodotto multifunzione (MFP) Lexmark<sup>TM</sup> con Embedded Solutions Framework (eSF) versione 4 o versioni precedenti
- Un nome host o indirizzo IP del server fax RightFax e il relativo numero di versione
- □ Una licenza per l'applicazione

Nota: Per ulteriori informazioni, rivolgersi al rappresentante Lexmark.

I numeri di porta IP utilizzati dall'applicazione

OpenText RightFax versione 10.6 Feature Pack 2 Service Release 1 installato sul server fax RightFax

## **Configurazione dell'applicazione**

È necessario disporre dei diritti di amministrazione per configurare l'applicazione.

## Accesso alla pagina di configurazione dell'applicazione

**1** Aprire un browser web e immettere l'indirizzo IP della stampante.

#### Note:

- Individuare l'indirizzo IP sulla schermata iniziale della stampante.
- Visualizzare l'indirizzo IP nella sezione TCP/IP del menu Rete/Porte.
- 2 Fare clic su Impostazioni o Configurazione.
- 3 A seconda del modello di stampante, eseguire una delle operazioni seguenti:
  - Fare clic su Applicazioni > Gestione applicazioni.
  - Fare clic su Soluzioni periferica > Soluzioni (eSF).
  - Fare clic su Embedded Solutions.
- 4 Selezionare l'applicazione nell'elenco e fare clic su Configura.

## Configurazione delle impostazioni dell'applicazione

- 1 Da Embedded Web Server, accedere alla pagina di configurazione dell'applicazione.
- 2 Nella sezione Informazioni sul server RightFax, digitare il nome host o l'indirizzo IP del server fax RightFax.
  Nota: per una connessione più stabile, utilizzare il nome host.
- 3 Nella sezione Fax manuale, configurare le impostazioni di autenticazione e di conferma.
- 4 Fare clic su Applica.

## Gestione di un profilo

- **1** Da Embedded Web Server, accedere alla pagina di configurazione dell'applicazione.
- 2 Nella sezione Profili RightFax, fare clic su Aggiungi.

Nota: è possibile anche modificare o eliminare un profilo.

- 3 Nella sezione Impostazioni di RightFax, assegnare un nome fax e un numero di fax.
- 4 Configurare le impostazioni.

Note:

- Per separare più indirizzi e-mail per la conferma, utilizzare una virgola.
- È necessario disporre di un disco fisso della stampante per eseguire l'anteprima dell'acquisizione. Per ulteriori informazioni sull'installazione di un disco fisso della stampante, consultare la *Guida per l'utente* della stampante.

- Per ulteriori informazioni, vedere la guida contestuale.
- 5 Fare clic su Applica.

## Personalizzazione dell'icona dell'applicazione

- 1 Da Embedded Web Server, accedere alla pagina di configurazione dell'applicazione.
- 2 Specificare il testo e l'immagine da visualizzare nella schermata iniziale.

Nota: alcune applicazioni richiedono la modifica delle impostazioni dalla pagina del profilo.

**3** Applicare le modifiche.

## Esportazione o importazione di un file di configurazione

- **1** Da Embedded Web Server, accedere alla pagina di configurazione dell'applicazione.
- **2** Importare o esportare il file di configurazione.

#### Note:

- Se viene visualizzato il messaggio di errore **Memoria esaurita di JVM**, ripetere l'esportazione finché il file di configurazione non viene salvato.
- Se si verifica una condizione di timeout e viene visualizzata una schermata vuota, aggiornare il browser Web, quindi fare clic su **Applica**.

## Nascondere le impostazioni sul pannello di controllo della stampante

Aumentare la protezione impedendo agli utenti di modificare le impostazioni di acquisizione utilizzando il pannello di controllo della stampante.

Nota: le modifiche vengono applicate all'applicazione e ai profili successivi.

- **1** Da Embedded Web Server, accedere alla pagina di configurazione dell'applicazione.
- **2** Aggiungere un profilo o modificare un profilo esistente.
- 3 Nella sezione Impostazioni di scansione, deselezionare Mostra impostazioni di scansione.
- 4 Fare clic su Applica.

## Impostazione del controllo di accesso alle funzioni

1 Aprire un browser Web e immettere l'indirizzo IP della stampante.

Nota: Visualizzare l'indirizzo IP nella sezione TCP/IP del menu Rete/Porte.

- 2 Fare clic su Impostazioni o Configurazione > Protezione > Impostazione di protezione.
- **3** Dall'Impostazione di protezione avanzata, configurare un blocco.

- 4 Configurare un modello di protezione utilizzando il blocco configurato in precedenza.
- **5** Fare clic su **Controlli accesso**, quindi a seconda del modello di stampante, eseguire una delle seguenti operazioni:
  - Fare clic su **App periferica**, quindi individuare l'applicazione e selezionare il modello di protezione configurato in precedenza.
  - Selezionare una funzione di soluzione non utilizzata (soluzioni da 1 a 10), quindi selezionare il modello di protezione configurato in precedenza.

#### 6 Fare clic su Inoltra.

## **Uso dell'applicazione**

All'interno di ogni profilo, i prompt che gli utenti vedono sono le impostazioni configurate dall'amministratore.

**Nota:** È necessario disporre di un disco fisso della stampante per eseguire l'anteprima dell'acquisizione. Per ulteriori informazioni sull'installazione del disco fisso della stampante, consultare la *Guida per l'utente* della stampante. Per ulteriori informazioni sull'abilitazione dell'anteprima di acquisizione, vedere . <u>"Gestione di un profilo" a pagina 5</u>

## Invio automatico di un documento

- 1 Caricare il documento nel vassoio dell'alimentatore automatico documenti (ADF) o sul vetro dello scanner.
- **2** Toccare l'icona dell'applicazione.
- 3 Selezionare un profilo, quindi toccare Fax.
- 4 Se necessario, regolare le impostazioni.
- 5 Seguire le istruzioni visualizzate sul display.

## Invio manuale di un documento

- 1 Caricare il documento nel vassoio dell'ADF o sul vetro dello scanner.
- **2** Toccare l'icona dell'applicazione.
- 3 Toccare Manuale.
- 4 Immettere il numero di fax del destinatario, quindi toccare OK.
- **5** Se necessario, regolare le impostazioni.
- 6 Seguire le istruzioni visualizzate sul display.

## **Risoluzione dei problemi**

## **Errore dell'applicazione**

Provare una o più delle seguenti soluzioni:

#### Controllare il registro di sistema

- 1 Da Embedded Web Server, fare clic su Impostazioni o Configurazione.
- 2 A seconda del modello di stampante, eseguire una delle operazioni seguenti:
  - Fare clic su Applicazioni > Gestione applicazioni.
  - Fare clic su Soluzioni periferica > Soluzioni (eSF).
  - Fare clic su Embedded Solutions.
- 3 Fare clic su Sistema > Registro.
- 4 Selezionare e inviare i filtri appropriati.
- 5 Analizzare il registro, quindi risolvere il problema.

#### Accertarsi che le impostazioni fax della stampante siano corrette

- 1 Da Embedded Web Server, fare clic su Impostazioni o Configurazione > Impostazioni fax.
- 2 Nel menu Modalità fax, selezionare Analogico.
- 3 Fare clic su Impostazioni fax analogico.
- 4 Verificare le impostazioni, quindi apportare le modifiche necessarie.
- 5 Fare clic su Inoltra.

#### Regolazione delle impostazioni di acquisizione

- 1 Da Embedded Web Server, accedere alla pagina di configurazione dell'applicazione.
- 2 Nelle impostazioni di scansione, selezionare una risoluzione di scansione inferiore o disattivare la scansione a colori.
- 3 Fare clic su Applica.

#### **Contattare il rappresentante Lexmark**

## **Errore licenza**

Provare una o più delle seguenti soluzioni:

#### Assicurarsi che l'applicazione sia concessa in licenza

Per ulteriori informazioni sull'acquisto di una licenza, contattare il rappresentante Lexmark.

#### Verificare che la licenza sia aggiornata

- 1 Da Embedded Web Server, fare clic su Impostazioni o Configurazione.
- 2 A seconda del modello di stampante, eseguire una delle operazioni seguenti:
  - Fare clic su Applicazioni > Gestione applicazioni.
  - Fare clic su Soluzioni periferica > Soluzioni (eSF).
  - Fare clic su **Embedded Solutions**.
- **3** Fare clic sullo stato della licenza dell'applicazione dall'elenco.
- 4 Aggiornare la licenza.

## Impossibile accedere all'applicazione.

Provare una o più delle seguenti soluzioni:

#### Accertarsi che un profilo sia disponibile

Per ulteriori informazioni, vedere "Gestione di un profilo" a pagina 5.

#### Se si utilizza l'opzione Autenticazione con scheda, configurare l'applicazione

Per ulteriori informazioni, consultare la Guida dell'amministratore Autenticazione scheda.

#### Assicurarsi di impostare il controllo dell'accesso alla funzione

Per ulteriori informazioni, vedere "Impostazione del controllo di accesso alle funzioni" a pagina 6.

#### Contattare il rappresentante Lexmark

## Impossibile autenticare l'utente

Provare una o più delle seguenti soluzioni:

#### Accertarsi che le impostazioni dell'applicazione corrispondano a quelle del server fax RightFax

Per ulteriori informazioni, vedere "Configurazione dell'applicazione" a pagina 5.

#### Accertarsi che il nome utente e la password siano corretti

#### **Contattare il rappresentante Lexmark**

Se non si è ancora in grado di risolvere il problema, contattare il rappresentante Lexmark.

## Impossibile connettersi al server fax RightFax

Provare una o più delle seguenti soluzioni:

### Accertarsi che le impostazioni dell'applicazione corrispondano a quelle del server fax RightFax

Per ulteriori informazioni, vedere "Configurazione delle impostazioni dell'applicazione" a pagina 5.

### Verificare che tutti i cavi di rete appropriati siano saldamente collegati e che le impostazioni di rete della stampante siano correttamente configurate

#### Controllare il registro di diagnostica

1 Aprire un browser Web e digitare *IP*/se, dove *IP* è l'indirizzo IP della stampante.

- 2 Fare clic su **Embedded Solutions**, quindi effettuare le seguenti operazioni:
  - a Eliminare il file di registro.
  - **b** Impostare il livello di registrazione su **S**ì.
  - **c** Generare il file di registro.
- **3** Analizzare il registro, quindi risolvere il problema.

**Nota:** per evitare problemi di memoria insufficiente, dopo aver analizzato il registro, impostare il livello di registrazione su **No**.

## Impossibile inviare fax con allegati

Provare una o più delle seguenti soluzioni:

#### Regolazione delle impostazioni di acquisizione

- 1 Da Embedded Web Server, accedere alla pagina di configurazione dell'applicazione.
- **2** Nelle impostazioni di scansione, selezionare una risoluzione di scansione inferiore o disattivare la scansione a colori.
- **3** Fare clic su **Applica**.

#### Assicurarsi che il disco rigido del computer disponga di almeno 10 GB di spazio libero

Eliminare i file di immagine associati ai fax dalla cartella "Windows\Temp" sul server.

#### Modifica del tempo di risposta del server dal file di configurazione dell'applicazione

**1** Da Embedded Web Server, esportare il file di configurazione.

**Nota:** Per ulteriori informazioni, vedere <u>"Esportazione o importazione di un file di configurazione" a</u> pagina 6.

**2** Utilizzando un editor di testo, aprire il file di configurazione dell'applicazione.

- **3** Aumentare il valore delle impostazioni **pollMaximumRetries** e **pollWaitingInterval**.
- 4 Impostare **pollTimeOutState** su **true**.
- **5** Salvare le modifiche apportate.
- **6** Da Embedded Web Server, importare il file di configurazione dell'applicazione.

#### Contattare il rappresentante Lexmark

## Avvertenze

## Nota all'edizione

Giugno 2017

Le informazioni incluse nel seguente paragrafo non si applicano a tutti quei Paesi in cui tali disposizioni non risultano conformi alle leggi locali: LA PRESENTE DOCUMENTAZIONE VIENE FORNITA DA LEXMARK INTERNATIONAL, INC. COSÌ COM'È, SENZA ALCUNA GARANZIA IMPLICITA O ESPLICITA, INCLUSE LE GARANZIE IMPLICITE DI COMMERCIABILITÀ O IDONEITÀ A SCOPI SPECIFICI. In alcuni paesi non è consentita la rinuncia di responsabilità esplicita o implicita in determinate transazioni, pertanto la presente dichiarazione potrebbe non essere valida.

La presente pubblicazione potrebbe includere inesattezze di carattere tecnico o errori tipografici. Le presenti informazioni sono soggette a modifiche periodiche che vengono incluse nelle edizioni successive. Miglioramenti o modifiche ai prodotti o ai programmi descritti nel presente documento possono essere apportati in qualsiasi momento.

I riferimenti a prodotti, programmi o servizi contenuti in questa pubblicazione non sottintendono alcuna intenzione del produttore di renderli disponibili in tutti i Paesi in cui opera. Qualsiasi riferimento a un prodotto, programma o servizio non implica alcun uso esclusivo di tale prodotto, programma o servizio. Ogni prodotto, programma o servizio funzionalmente equivalente che non violi diritti di proprietà intellettuale può essere utilizzato in sostituzione. La valutazione e la verifica del funzionamento insieme ad altri prodotti, programmi o servizi, tranne quelli espressamente progettati dal produttore, sono di responsabilità dell'utente.

Per il supporto tecnico di Lexmark, visitare il sito Web all'indirizzo http://support.lexmark.com.

Per informazioni sui materiali di consumo e sui trasferimenti, visitare il sito Web www.lexmark.com.

#### © 2013 Lexmark International, Inc.

Tutti i diritti riservati.

## Marchi

Lexmark e il logo Lexmark sono marchi di Lexmark International, Inc., registrati negli Stati Uniti e/o in altri Paesi.

Gli altri marchi appartengono ai rispettivi proprietari.

## Indice

## Α

aggiunta di profili 5 autenticazione utente configurazione delle impostazioni 5

## С

configurazione delle impostazioni applicazione 5 autenticazione utente 5 fax man. 5 scansione 5

## D

documenti invio automatico 8 invio manuale 8

## Ε

elenco di controllo conformità alla distribuzione 4 elenco di controllo per la conformità alla distribuzione 4 eliminazione di profili 5 errore di licenza 9 esportazione di un file di configurazione 6

## F

fax man. configurazione delle impostazioni 5 file di configurazione esportazione o importazione 6

## I

icona dell'applicazione personalizzazione 6 icona della schermata iniziale personalizzazione 6 importazione di un file di configurazione 6 impossibile autenticare l'utente 10 impossibile connettersi al server fax RightFax 11 impostazioni nascondere le impostazioni sul pannello di controllo della stampante 6 impostazioni dell'applicazione configurazione 5 invio automatico di un documento 8 invio manuale di un documento 8

## Μ

modifica di profili 5

### Ρ

pannello di controllo della stampante nascondere le impostazioni 6 panoramica 3 personalizzazione dell'icona dell'applicazione 6 profili aggiunta 5 eliminazione 5 modifica 5

## S

scansione configurazione delle impostazioni 5